## در صورتيكه هنگام باز كردن الگوي نامه از گزينه فايل هاي متن با اخطار روبرو مواجه شديد بايد تنظيمات سيستم را طبق راهنماييهاي زيرانجام دهيد.

| ساختار تاریخ تنظیمات شخصی 💌<br>پیوست آتوماتیك (دارد/ندارد) 💌<br>نام                                                                           | عادی 💌<br>عادی 💌<br>عادی 💟 | * بوع نامه<br>* املیت<br>* اولویت | فم                  | غات اسلامی حوزه علمیه ف<br>، درمافزار (گروه توسعه فناو<br>، داخلی ۱۲۸۹<br><b>بوع کنریده</b> | * دبیرخانه دفتر تیلی<br>* کارمند کارشناس<br>* اندیکانور نامهشای<br>— * گیرندگان |
|----------------------------------------------------------------------------------------------------|----------------------------|-----------------------------------|---------------------|---------------------------------------------------------------------------------------------|---------------------------------------------------------------------------------|
| Chargoon Co Didgah Webpage Dialog                                                                                                    |                            | اعان.                             | ييوستها العاير اطلا | فایل های متن                                                                                | – <mark>اطلاعات اصلی</mark><br>– فایل های مین                                   |
| - تنظیمات کامپیوتر شما برای استفاده از این امکان صحیح نمی باشد.<br>در صورت عدم موفقیت در رفع مشکل، مسئول سیستم را مطلع سازید.<br>اینیی انصراف | 8                          |                                   |                     |                                                                                             |                                                                                 |
|                                                                                                    |                            |                                   |                     |                                                                                             |                                                                                 |
| حدف                                                                                                    | MS-Word ao                 | ن الگوى نا                        | جستجو اسکر          | M4<br>•                                                                                     | صفته: ا∛∛[                                                                      |

در گام اول از منوي عمومي نرم افزار ، گزينه دريافت فايل ، برو روي دريافت ابزار كاربري كليك كرده و سپس گزينه run را انتخاب مي كنيم تا نرم افزار بر روي سيستم نصب گردد.

| 💋 Chargoon Didgah         |     |        |                   |                                                              | 🟠 • 🗟 · 🗆                                                                                                    | 🚔 🔹 Page 🔹 Safety 🔹                                                                                                    | Tools ▼ 🕡 ▼ 🂙                                                                                                    |
|---------------------------|-----|--------|-------------------|--------------------------------------------------------------|----------------------------------------------------------------------------------------------------|----------------------------------------------------------------------------------------------------|----------------------------------------------------------------------------------------------------|
|                           |     | راهتما | رارشات برمافزارها | مکنوبات ایزار گر                                             | عمومی ادارف د                                                                                                    |                                                                                                    |                                                                                                    |
| نعداد: 💽 💟 صفحه: (اوز ۲ 💌 | ע ע |        |                   | <mark>سهای ثبت شده</mark>                                    | 🙀 جستجوی اشخاص                                                                                                    | كليدواژه                                                                                                    | مكنوبات                                                                                                    |
|                           |     |        | گیریدہ            | سهای ثبت شده<br>۲۰ تاریخ<br>از کاربری<br>Flash Player کاربری | ایا جستجوی اشخاص<br>کی تعلیمات شخصی<br>کی تعلیمات شخصی<br>کی درج یادآور شخصی<br>کی آرشیو یادآورکهای شخصی<br>کی دریافت فایل<br>کی دریافت فایل<br>کی دریافت فایل<br>کی دریافت فایل<br>کی دریافت فایل<br>اسالی<br>یافتی<br>سالی<br>داد<br>داد<br>داد<br>داد<br>داد<br>داد<br>داد<br>دا | کنیدوازه<br>کنیدوازه<br>کرسناس نرماه<br>کرسناس نرماه<br>کررتابل نامه<br>کرتابل نامه<br>کرتابل بیش<br>پیشنوس ه<br>پیشنوس ه<br>پیشنوس ه<br>کرتابل بیش<br>کرتابل بیش<br>کرتابل بیش<br>کرتابل بیمه<br>کرتابل بیمه<br>کرتابل کرد<br>کرتابل کرد<br>کرد<br>کرتابل کرد<br>کرتابل کرد<br>کرتابل کرد<br>کرتابل کرد<br>کرتابل کرد<br>کرتابل کرد<br>کرتابل کرد<br>کرتابل کرد<br>کرتابل کرد<br>کرتابل کرد<br>کرتابل کرد<br>کرتابل کرد<br>کرتابل کرد<br>کرتابل کرد<br>کرتابل کرد<br>کرتابل کرد<br>کرد<br>کرتابل کرد<br>کرتابل کرد<br>کرتابل کرد<br>کرتابل کرد<br>کرتابل کرد<br>کرتابل کرد<br>کرتابل کرد<br>کرد<br>کرتابل کرد<br>کرد<br>کرد<br>کرد<br>کرد<br>کرد<br>کرد<br>کرد | مکتریات<br>نبت نامه دریافتن<br>نبت نامه دریافتن<br>نبت نامه داخلی<br>نبت مستفیم نامه<br>در انتظار<br>نبت مستفیم نامه<br>ارجاعات خارجی<br>پخش فکسهای<br>دریافتی |
|                           |     |        |                   |                                                              |                                                                                                    |                                                                                                    | پ بایگانی<br>ایزار<br>شخصی                                                                                                    |

براي اطمينان از نصب صحيح نرم افزار كاربري با مراجعه به قسمت add remove در control panel بايد گزينه chargoon client tools در قسمت نرم افزار هاي نصب شده وجود داشته باشد.

| 🐻 Add or Ren                  | move Programs                                                     |                       |               |                  |
|-------------------------------|-------------------------------------------------------------------|-----------------------|---------------|------------------|
| 5                             | Currently installed programs:                                     | Show up <u>d</u> ates | Sort by: Name | ~                |
| C <u>h</u> ange or<br>Remove  | Adobe Flash Player 1+ ActiveX                                     |                       |               | ~                |
| Programs                      | Adobe Photoshop CS                                                |                       | Size          | 1Aĩ,++MB         |
| Th                            | Rieo YD Flash Slideshow Creator 1,Y                               |                       | Size          | 9,00MB           |
| <u> </u>                      | 🔀 Avira AntiVir Professional                                      |                       | Size          | ۹۷,۳۰MB          |
| Add <u>N</u> ew<br>Programs   | 🔀 Avira Security Management Center Agent                          |                       | Size          | 9,7VMB           |
| -                             | 💸 Chargoon Didgah Client Tools                                    |                       | Size          | <u>1, ĩ a MB</u> |
| 9                             | Click here for support information.                               |                       | Used          | rarely           |
| Add/Remove<br><u>W</u> indows | To remove this program from your computer, click Remove.          |                       |               | Remove           |
| Components                    | 🛞 Farsi Fonts Pack ),+                                            |                       | Size          | 1++,++MB         |
|                               | 🛃 Foxit Reader                                                    |                       | Size          | 2,2+MB           |
| Set Program                   | Internet Explorer Developer Toolbar                               |                       | Size          | +,A9MB           |
| Access and<br>Defaults        | S Microsoft Office Enterprise ۲۰۰۷                                |                       | Size          | ۶۳1,++MB         |
|                               | Microsoft Visual C++ ۲۰۰۸ Redistributable - ۲۸۶۹,۰٫۳۰۷۲۹,۱۱ الظام | v                     | Size          | 1+,7AMB          |
|                               | Microsoft Visual C++ ۲۰۰۸ Redistributable - ×۸۶ ۹,۰,۳۰۷۲۹,۲       | ۱۲۸                   | Size          | 1+,19MB          |
|                               | 🥮 Mozilla Firefox (Υ,۵b٩٩)                                        |                       | Size          | 7a,V≠MB          |
|                               | Puff +,+Y                                                         |                       | Size          | +,9aMB           |
|                               | SoundMAX                                                          |                       | Size          | 17,111MB         |
|                               | The KMPlaver (remove only)                                        |                       | Size          | YY YIMB 💟        |

سپس از گزینه tools در اینترنت اکسپلورر وارد قسمت internet option که در شکل به رنگ آبي مي باشد ميشويم.

| Didgah Chargoon Didgah |        |               |            |                                              | 🏠 • 🛛                      | 🗟 🔹 🖶 🔹 Page 🔹 Safety 🕶 📷 🚱                                                                                                    | • *                                               |
|------------------------|--------|---------------|------------|----------------------------------------------|----------------------------|----------------------------------------------------------------------------------------------------|---------------------------------------------------|
|                        |        |               |            |                                              |                            | 🞦 Reopen Last Browsing Session                                                                                                    | Í                                                 |
|                        | راهيما | ات نرمافزارها | رار گرارش  | مكتوبات اب                                   | اداری                      | Pop-up Blocker                                                                                                    |                                                   |
| صفحه: (از ۱ 🖌          |        | گئرىتە        | <u>شده</u> | بیشنویسهای ثبت <mark>ب</mark><br>۵ م ۰ بارین | <u>يتحق</u><br>عه فنا<br>ا | Work Offline   المحافية     Compatibility View Settings   المحافية     Compatibility View Settings   المحافية     Full Screen   F11     Toolbars   F11     Explorer Bars   المحافية     Developer Tools   F11     Suggested Sites   المحافية     Windows Messenger   Security Security     Security Security   المحافية     Totolbars   المحافية     Internet Options   المحافية     المحافية   المحافية     المحافية | من<br>ثبت نا<br>ثبت نا<br>دیت م<br>درجاع<br>رجماع |
|                        |        |               |            |                                              | •                          | ریافتی<br>فای ارسالی<br>ایگانی<br>ایراز<br>تخصی ا                                                                                                    | در<br>فکس&<br>پ<br>با                             |

در این مرحله در تب security قسمت trusted site (تیك سبز رنگ) را انتخاب و كليد سايت را انتخاب مي كنيم.

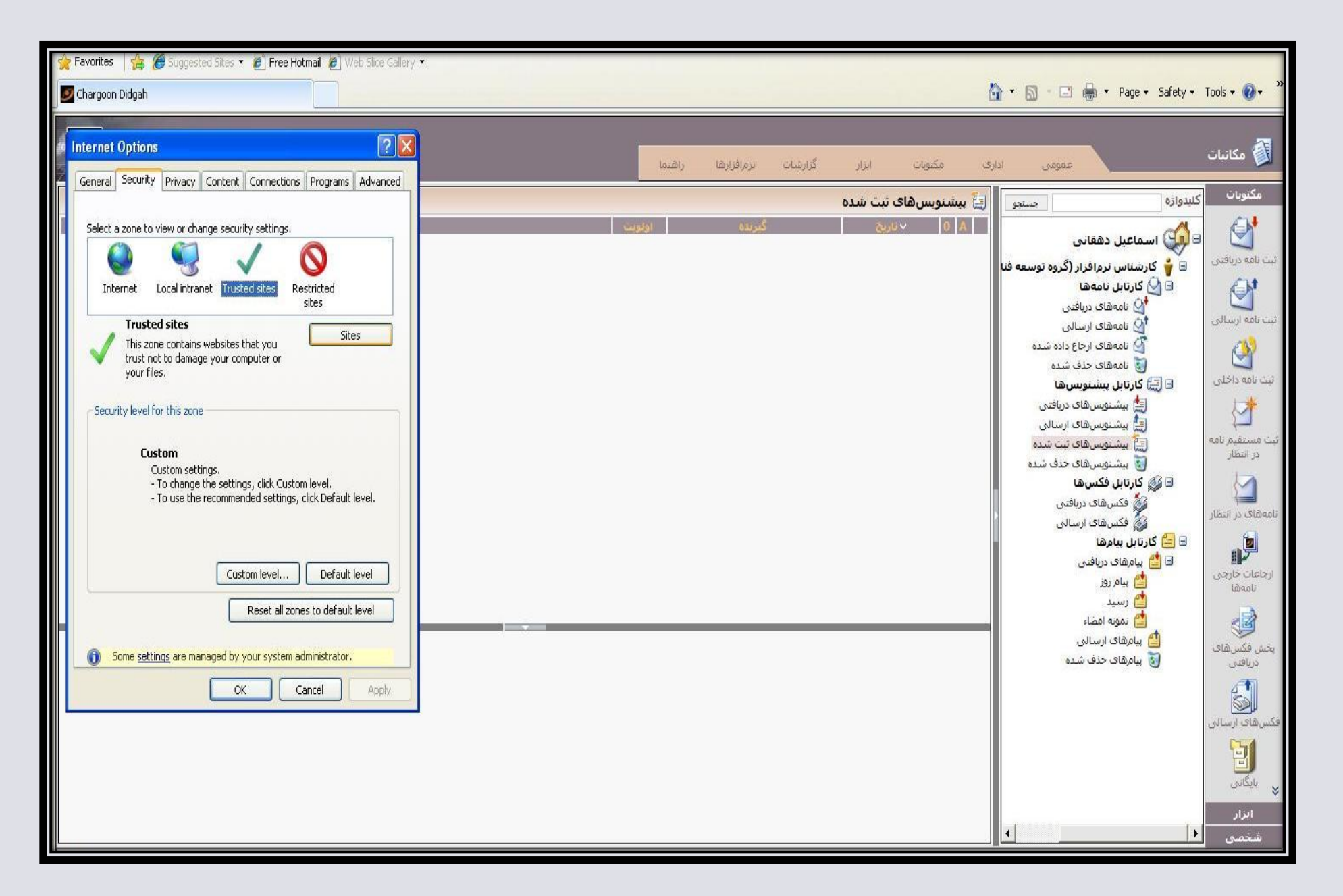

در كادري كه كليد add در مقابل آن مي باشد آدرس سايت را به صورت (edari.dte.ir) را وارد مي كنيم

و سپس کلید add را مي زنيم تا آدرس سايت در کادر زير آن قرار گيرد(در اين مرحله تيك گزينه پايين کادر برداشته شود)

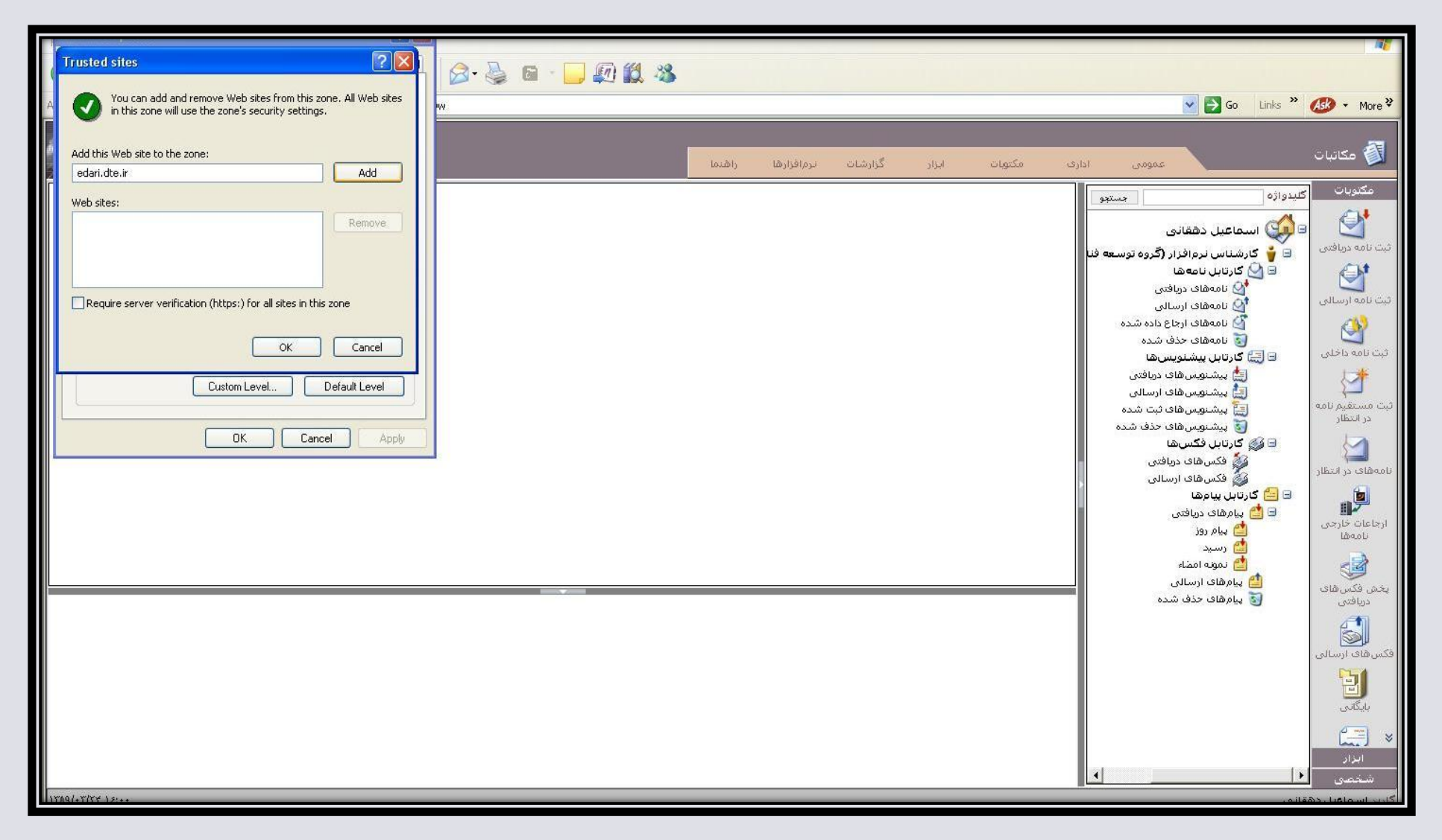

پس از اضافه كردن آدرس سايت به trusted site پنجره مربوطه را ok كرده و دوباره به قسمت تب security وارد مي شويم. كه در زير مي بينيد . در اين مرحله دكمه custom level را انتخاب مي كنيم .

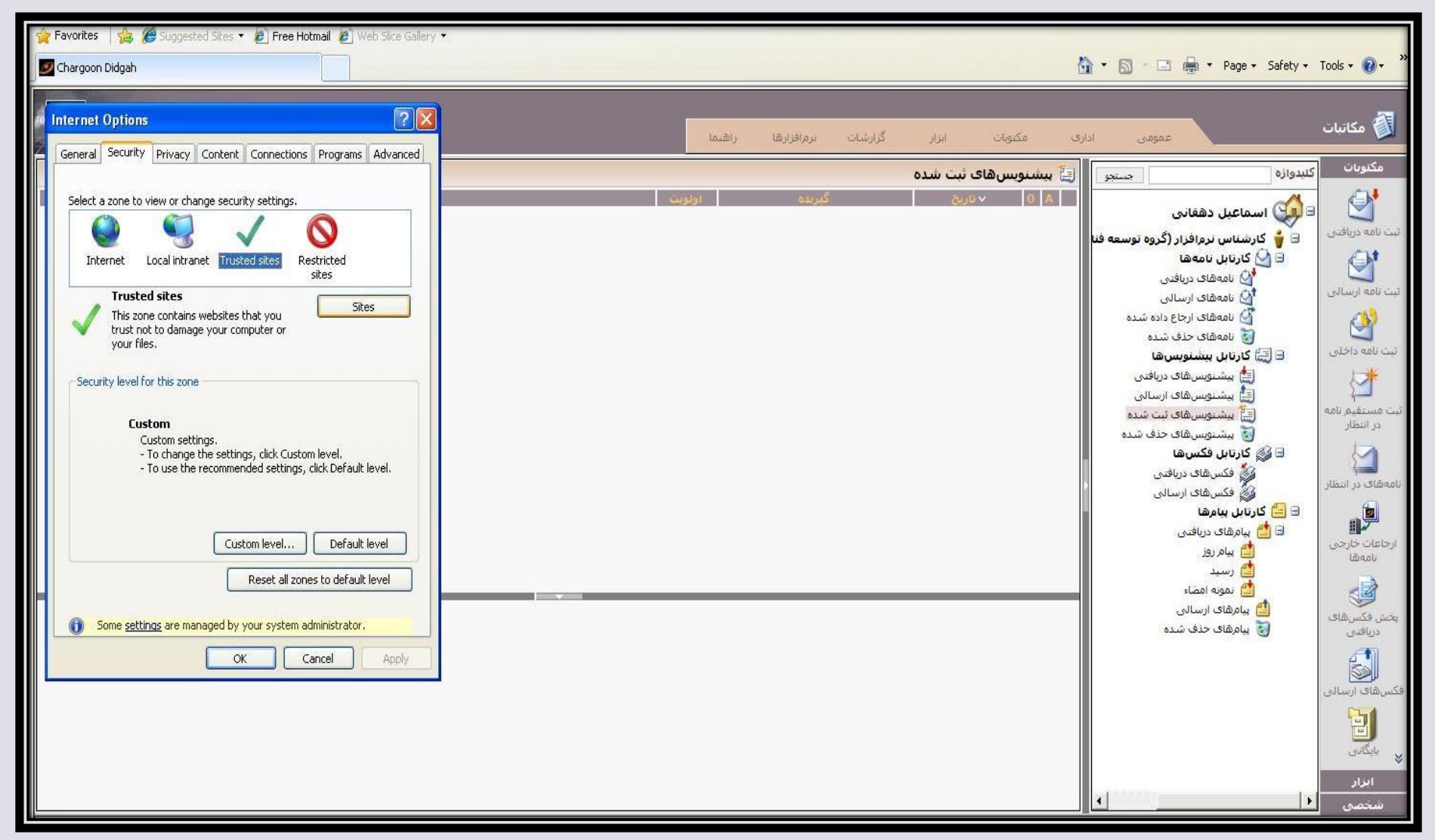

در این مرحله در پنجره باز شده مطابق شکل زیر تمام گزینه های مربوط به Activex control را مطابق شکل enable می کنیم.

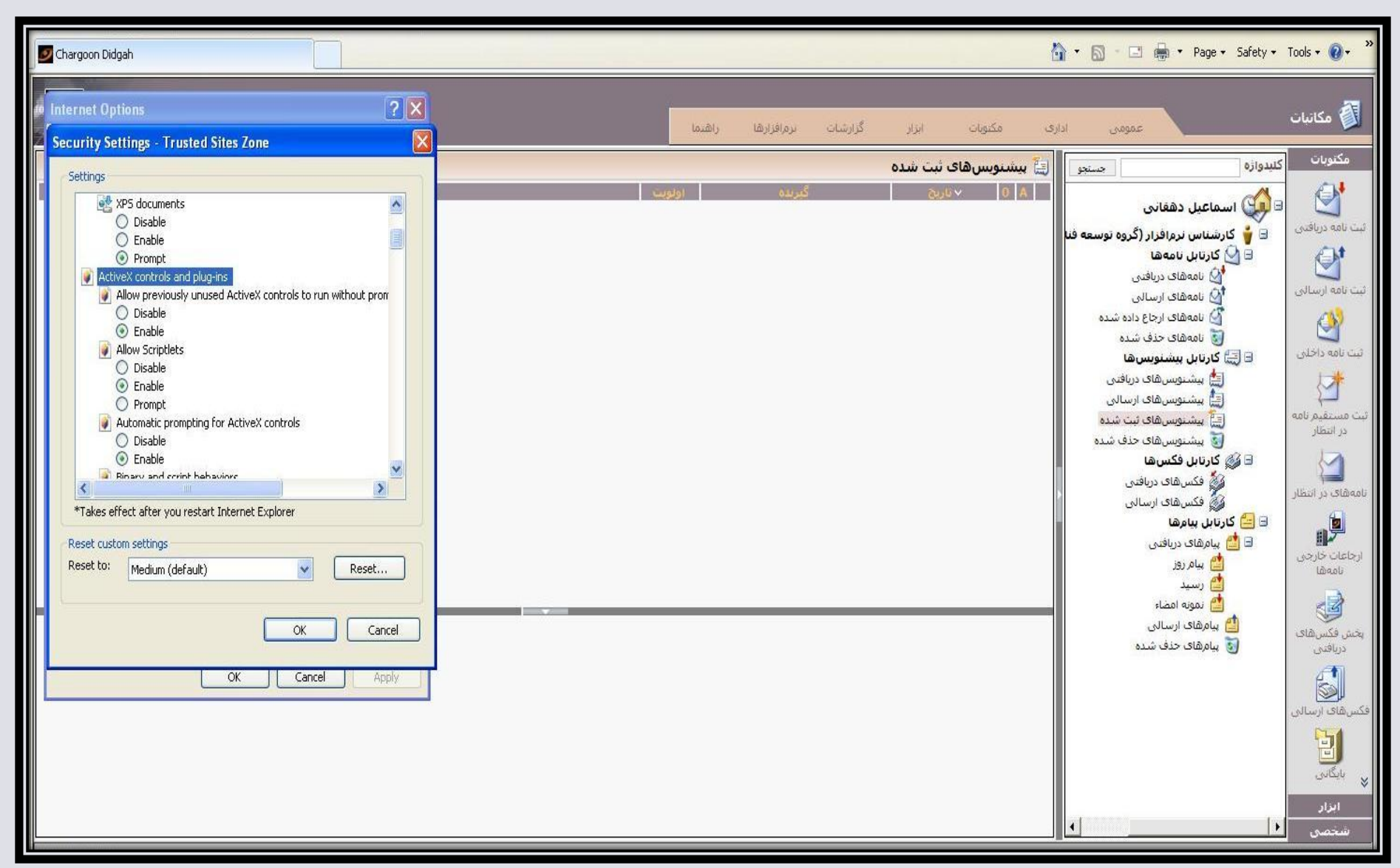

در صورتیکه نسخه اینترنت اکسپورر شما 8 باشد در میان گزینه ها ، گزینه ( ... only alow ) (مطابق شکل) وجود دارد که باید disable باشد.

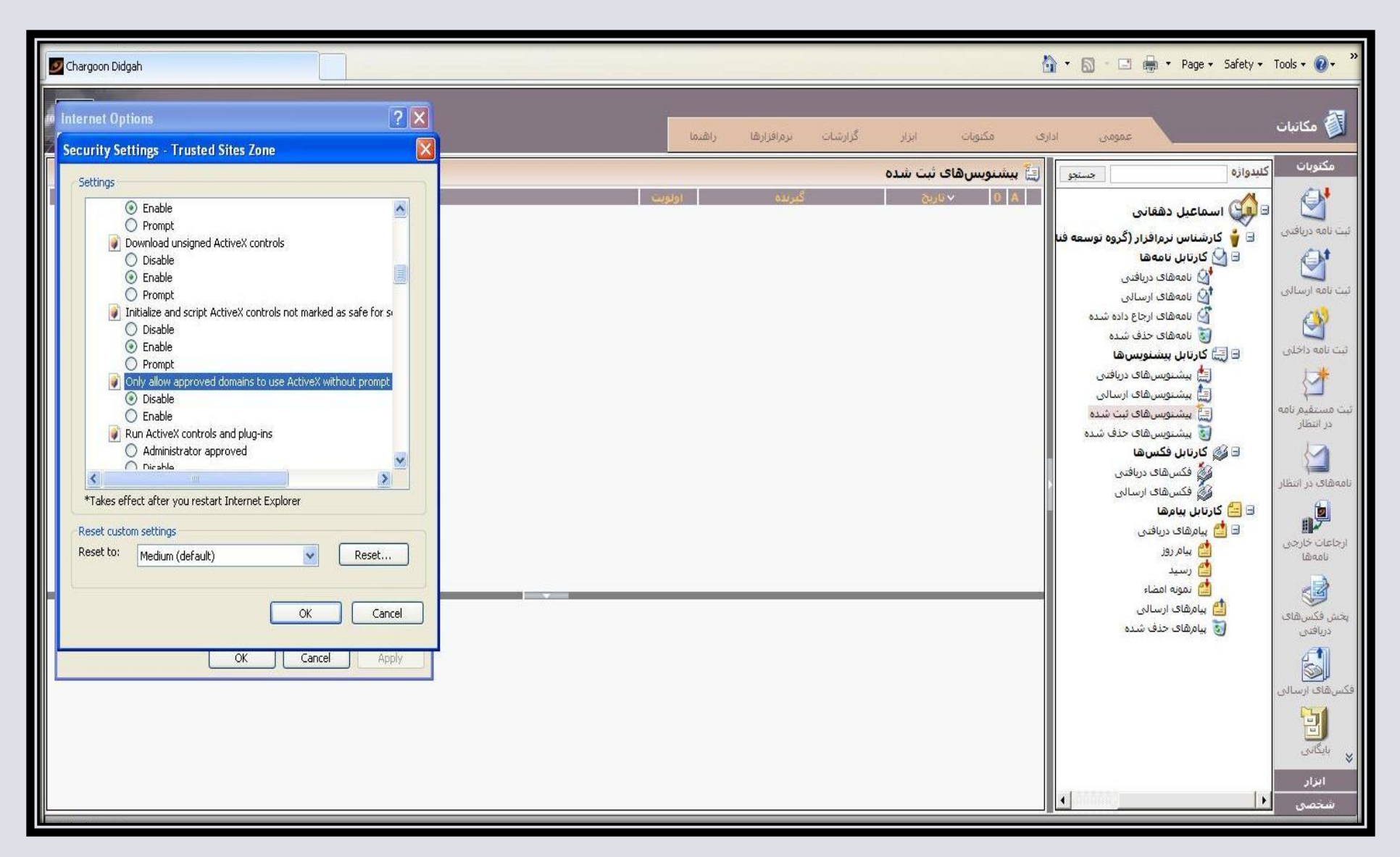

enable کردن گزینه ها را تا جایی ادامه می دهیم که به گزینه downloads برسیم . تنها گزینه اول آن را enable می کنیم و دیگر ادامه نمی دهیم . زمانی که ok را بزنیم از ما تایید می خواهد که گزینه yesرا انتخاب می کنیم.

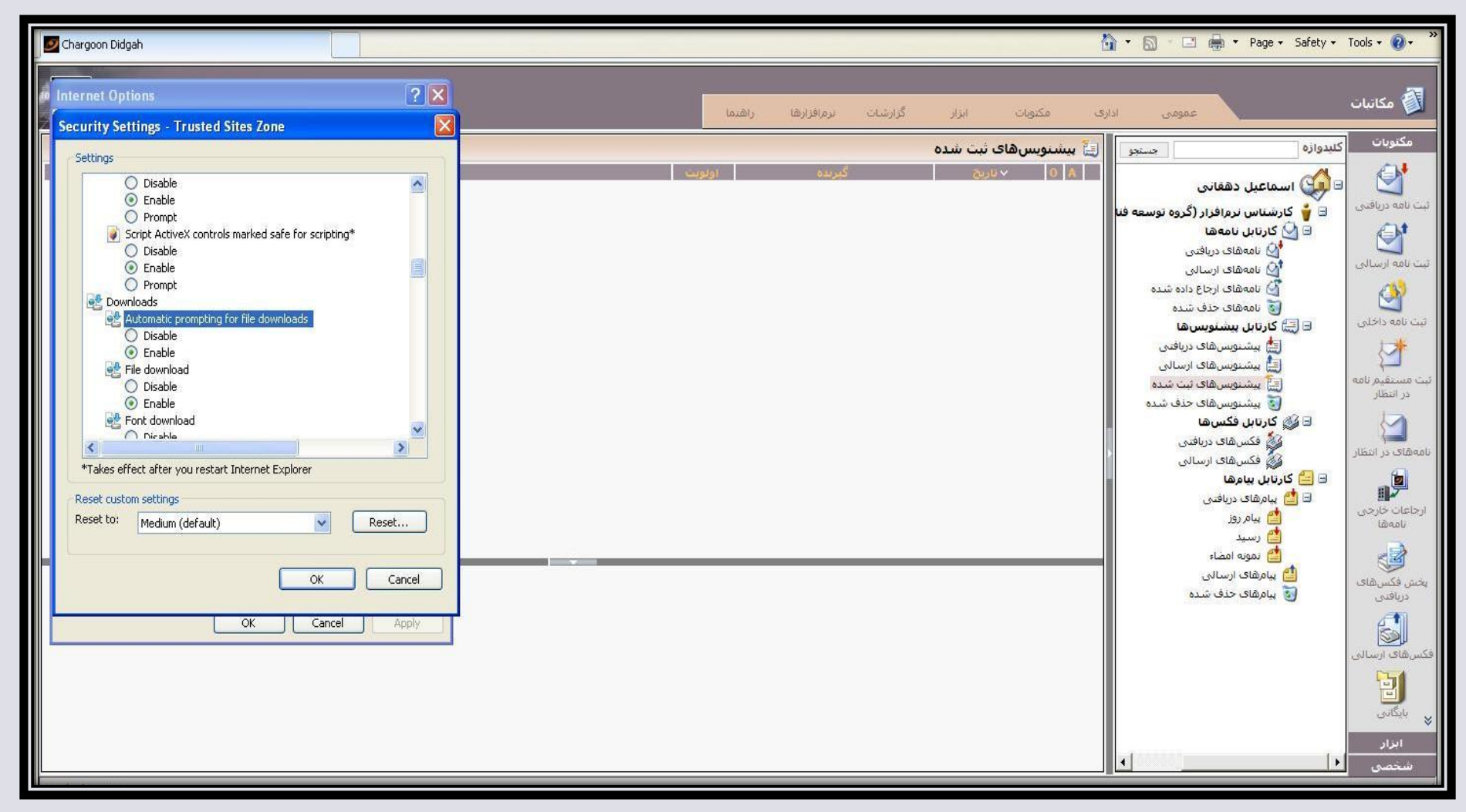

در مرحله آخر از قسمت tools اینترنت اکسپلورر گزینه pop-up bloker را off می کنیم .

| المالة الحالي المالة الحالي                                                                                                    | Chargoon Didgah |                |             |         |                                                | <b>)</b> • 🔊 • | 🖃 🖶 🔹 Page 🔹 Safety 🔹 📊                                                                                                    | 0. ×                                                                                                    |
|----------------------------------------------------------------------------------------------------|-----------------|----------------|-------------|---------|------------------------------------------------|----------------|----------------------------------------------------------------------------------------------------|----------------------------------------------------------------------------------------------------|
|                                                                                                    | 5               | -              |             |         | Ture On Ben up Bl                              | eleon 🖉 🖬      | Reopen Last Browsing Session                                                                                                    |                                                                                                    |
| العكد<br>المالي المالي |                 | راهتما         | نرمرافزارها | گزارشات | ابداد<br>Pop-up Blocker Set                    |                | Yop-up Blocker<br>Manage Add-ons                                                                                                    | •                                                                                                    |
| پ بایگانی<br>ایزار                                                                                                    |                 | <u>ا</u> ولویت | گىرىدە      |         | بیشنویسهای ثبت شده<br>۸ ۵ √تاریخ<br>۸ ۵ √تاریخ |                | Work Offline<br>Compatibility View<br>Compatibility View Settings<br>Full Screen F11<br>foolbars<br>Explorer Bars<br>Developer Tools F11<br>Suggested Sites<br>Windows Messenger<br>Send to OneNote<br>internet Options<br>کارتابل فکس ها<br>این کارتابل فکس های دریافتی<br>فکس های دریافتی<br>این کارتابل فکس های دریافتی<br>این کارتابل فکس های دریافتی<br>این کارتابل فکس های دریافتی<br>این کارتابل فکس های دریافتی<br>این کارتابل فکس های دریافتی<br>این کارتابل فکس های دریافتی<br>این کارتابل فکس های دریافتی<br>این کارتابل فکس های دریافتی<br>آن کارتابل فکس های دریافتی<br>آن کارتابل فکس های دریافتی دریافتی<br>آن کارتابل فکس های دریافتی دریافتی دریافتی دریافتی دریافتی دریافتی دریافتی دریافتی دریافتی دریافتی دریافتی د | مکتر<br>ثبت نامه،<br>ثبت نامه،<br>ثبت نامه<br>تبت مست<br>در انتظ<br>انمه های در انتظ<br>انمه های در انتظ<br>فیکس های در انتظ<br>انمه های در انتظ<br>انمه های در انتظ<br>انمه های در انتظ |